## GUIDANCE ON THE USE OF THE ELECTRONIC APPLICATION TO ACT AS A SECTION 13B ADMINISTRATOR

| Enter a valid e-mail address in the required field and click on the "Register"                    | button   |              |
|---------------------------------------------------------------------------------------------------|----------|--------------|
| 🗿 Administrator Application Logon - Microsoft Internet Explorer                                   |          | - 7 🛛        |
| File Edit View Favorites Tools Help                                                               |          | A.           |
| 🕜 Back 👻 🌍 🔹 📓 🐔 🔎 Search 👷 Favorites 🤣 🐼 - 🌺 🔟 - 🛄 鑬 🦓                                           |          |              |
| Address 💩 http://www.fsb.co.za/Magic94Scripts/mgrqispi94.dll?APPNAME=Web&PRGNAME=Logon_Admin_App  | 💌 🄁 Go   | Links » 📆 •  |
| Google 💽 🗸 🐨 Go 🖗 🚿 🗸 👷 😨 Bookmarks 🗸 🧕 0 blocked 👫 Check 🔻 🗞 AutoLink 👻 🖹 AutoFill 🍙 Send to 🕶 🖉 |          | Settings -   |
| Administrator Application Logon                                                                   |          | ~            |
| Email Address lorained@fsb.co.za                                                                  |          |              |
| Password                                                                                          |          |              |
| Logon Perister                                                                                    |          |              |
| Please enter a valid e-mail address!                                                              |          |              |
|                                                                                                   |          |              |
| If you have any enquiries please contact the FSB call centre - 0800 110 443                       |          |              |
|                                                                                                   |          |              |
|                                                                                                   |          |              |
|                                                                                                   |          |              |
|                                                                                                   |          |              |
|                                                                                                   |          |              |
|                                                                                                   |          |              |
|                                                                                                   |          |              |
|                                                                                                   |          |              |
|                                                                                                   |          |              |
|                                                                                                   |          |              |
|                                                                                                   |          |              |
|                                                                                                   |          | ~            |
| Done                                                                                              | 🌍 Intern | et           |
| 🛃 start 🔰 😂 🙆 🗢 🦈 🔟 6 M 🖾 4 M 🔮 Magic 🕺 2 St 🖉 6 In 🥥 1 1 M 🔮 Magic 🐉 Ad                          | ob 🔇 🙆   | 🕖 🔽 09:37 AM |

On the "Administrator Application Registration Screen", enter your e-mail address, name and surname. Click on the "**Register**" button. Your password will be e-mailed to you.

| Administrator Application Registration - Microso                                                                                                    | ft Internet Explorer                                                               |
|----------------------------------------------------------------------------------------------------|------------------------------------------------------------------------------------|
| File Edit View Favorites Tools Help                                                                                                    |                                                                                    |
| 🌀 Back 🔹 🕥 🐇 📓 🏠 🔎 Search 🌱                                                                                                    | 💦 Favorites 🚱 😥 - 👹 🔟 - 🛄 🎇 🦓                                                      |
| Address Address Addres | J Soo Links » 👰 -                                                                  |
| Google G → 🖉 Go 🖗 👹 ▼                                                                                                    | 😭 Bookmarks 🛛 🤷 O blocked 👫 Check 👻 🔨 AutoLink 👻 🣔 AutoFill 🍃 Send to 🗸 🥥 Settings |
|                                                                                                    | Administrator Application Registration                                             |
| Email Address Ioraine                                                                                                    | d@fsb.co.za                                                                        |
| Name Lorain                                                                                                    | 9                                                                                  |
| Sumame De Sw                                                                                                    | ardt                                                                               |
|                                                                                                    | Register                                                                           |
|                                                                                                    | Please enter a valid e-mail address!                                               |
| If ye                                                                                                    | in have any enquiries please contact the ESB call centre - 0800 110 443            |
|                                                                                                    |                                                                                    |
|                                                                                                    |                                                                                    |
|                                                                                                    |                                                                                    |
|                                                                                                    |                                                                                    |
|                                                                                                    |                                                                                    |
|                                                                                                    |                                                                                    |
|                                                                                                    |                                                                                    |
|                                                                                                    |                                                                                    |
|                                                                                                    |                                                                                    |
|                                                                                                    |                                                                                    |
|                                                                                                    |                                                                                    |
|                                                                                                    |                                                                                    |
| C Done                                                                                                    |                                                                                    |

## Example of the e-mail with the password.

| Administrator Application Registration[Scanned] - Message (Plain Text)                                                                                                    |                |                  |
|----------------------------------------------------------------------------------------------------|----------------|------------------|
| Elle Edit View Insert Format Iools Actions Help                                                                                                    |                |                  |
| i 🙈 Reply   🙈 Reply to All   🙈 Forward   🛃 🗈   😽   🔻   🍅   🤮 🗙   🔺 🔹 🖈 🔹 🖓 🖬 🚱                                                                                                    |                |                  |
| From: Asystem@fsb.co.za<br>To: Loraine de Swart<br>Cc:<br>Subject: Administrator Application Registration[Scenned]                                                                                                    | Sent: Mon 12/0 | 13/2007 09:45 AM |
| Subject: Administrator Application Registration (Cartherno)<br>please logon using "zSnxObKgIRHYatjX" as your password.<br>Please remember that the password is case sensitive. PaSsWoRd is not the same as PASSword.<br>Select the code in the e-mail and copy (CTRL+C) it and then paste (CTRL+V) it on the form!<br>Select the code in the e-mail and copy (CTRL+C) it and then paste (CTRL+V) it on the form! |                |                  |
|                                                                                                    |                | ×                |
| 🕂 start 🔰 😂 🞯 👄 🎽 📅 7 M 🔸 🖼 4 M 🔸 🛃 Magic 🖗 2 St 👻 😂 6 In 🔸 👩 1 2 M 🔸 👰 Magic                                                                                                    | 😕 Adob         | COUNT 09:54 AM   |

Enter your e-mail address and password (as send per e-mail) in the required fields. Click the **"log on"** button.

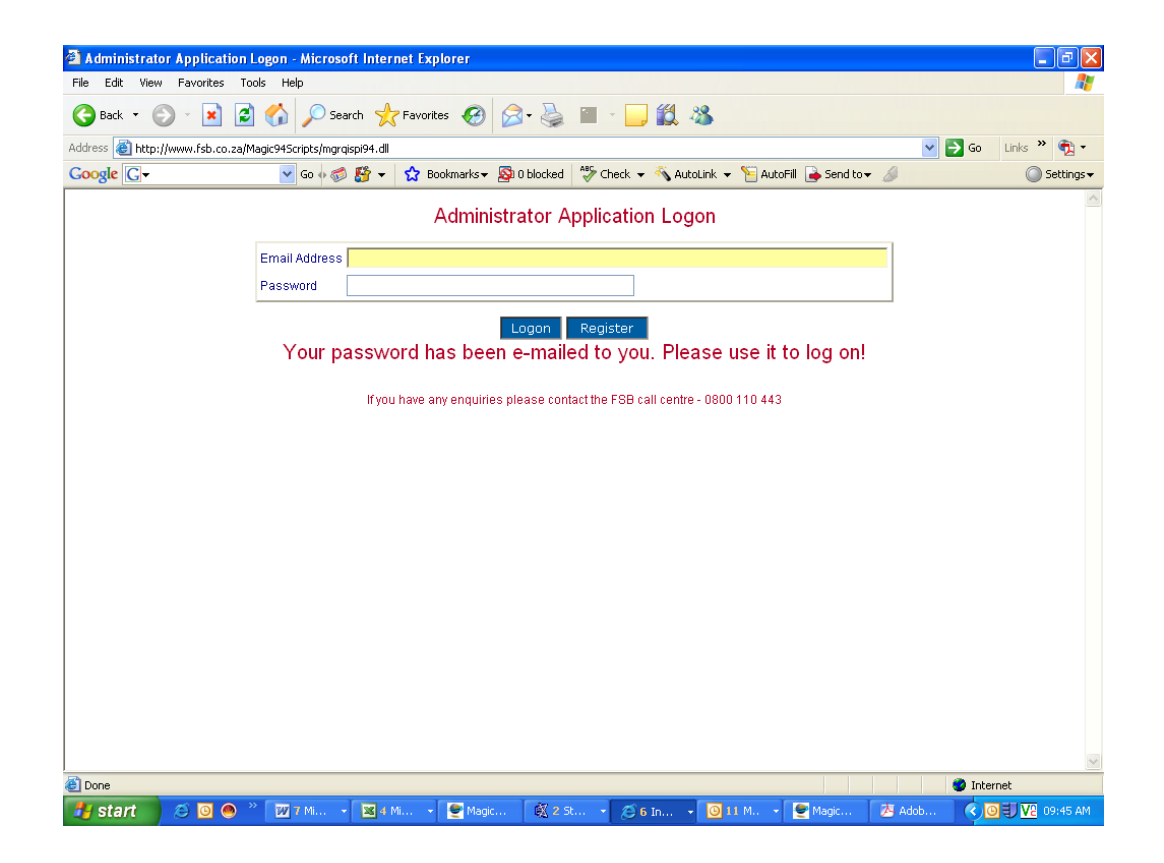

Kindly complete all the fields in section 1, 2 and 3. Click on the "submit" button

| Financial Services Board Int         | ernet Site - Microsoft Internet Explorer                                        |                                                         |                                    | _ 2 🛛                             |
|--------------------------------------|---------------------------------------------------------------------------------|---------------------------------------------------------|------------------------------------|-----------------------------------|
| File Edit View Favorites Too         | ls Help                                                                         |                                                         |                                    |                                   |
| 🕒 Back 🔹 🐑 🔺 🛃                       | 🏠 🔎 Search 🤺 Favorites 🚱 🔗 -                                                    | 🎍 🗵 · 🔜 🏭 🦀 👘                                           |                                    |                                   |
| Address 🕘 http://www.fsb.co.za/      |                                                                                 |                                                         |                                    | 🔽 🄁 Go 🛛 Links 🌺                  |
| Google G-                            | 🔽 Go 🐗 🌍 🌄 👻 😭 Bookmarks 🕶 🔊 14                                                 | blocked 🛛 🍣 Check 👻 🐴 AutoLink 👻 📔                      | AutoFill 🍺 Send to 👻 🥖             | 🔘 Settings 🗸 🔹 🖏                  |
| Financial<br>Services<br>Board       | Actuary Capital Marks<br>Information Center Inspectorate<br>Document Search ALL | ts C.I.S Communication<br>e Insurance Legal Policy<br>V | Consumer Education<br>Market Abuse | FAIS<br>Retirement funds<br>Findl |
|                                      | APPLICATION FOR APPRO                                                           | VAL AS AN ADMINISTRA                                    | TOR IN TERMS C                     | F SECTION 13B                     |
| Legislation                          | Please com                                                                      | plete all fields in section 1                           | before submitting                  |                                   |
| Complaint Form                       | Administrator Type?                                                             | ~                                                       |                                    |                                   |
| Board of Appeal                      | SI                                                                              | ECTION 1 (To be completed by all a                      | pplicants)                         |                                   |
| Latest News                          | 1. Full name of proposed administrator                                          |                                                         |                                    |                                   |
| Modia Poloacoc                       | 2.a. Corporate Status                                                           |                                                         |                                    |                                   |
| Publications                         | 2.b. Registered Number                                                          |                                                         |                                    |                                   |
| Regulated Industries<br>Useful Links | 2.c. Registered Address                                                         |                                                         |                                    |                                   |
| Access To<br>Information             |                                                                                 |                                                         |                                    |                                   |
| Vacancies<br>Home                    | 3. Address where business is conducted                                          |                                                         | ]                                  |                                   |
| Contact Us                           | 4. Postal Address                                                               |                                                         |                                    |                                   |
|                                      |                                                                                 |                                                         |                                    | <b>~</b>                          |
| E Done                               |                                                                                 |                                                         |                                    | Internet                          |
| 🦺 start 🔰 🖸 🔟 🧶                      | 🔘 15 M 👻 🛅 3 Wi 🔹 🕎 6 Mi 🔹                                                      | 📔 MD&A 🔮 2 mg 👻 2 Ad                                    | . 🔹 🔀 Micros 🖉 Fin                 | anc 🔇 🗿 🔽 01:01 PM                |

On the next page question 12-14 of section 1 will be displayed. Kindly complete and click on the "**Done**" button.

| 🗿 Administr                                                                                                    | rator Application - Microso                                             | oft Internet Explorer                                                    |                                                                        |                                                                                |                                                                                          |                                         | - 7 🗙                      |
|----------------------------------------------------------------------------------------------------|-------------------------------------------------------------------------|--------------------------------------------------------------------------|------------------------------------------------------------------------|--------------------------------------------------------------------------------|------------------------------------------------------------------------------------------|-----------------------------------------|----------------------------|
| File Edit V                                                                                                    | /iew Favorites Tools Help                                               |                                                                          |                                                                        |                                                                                |                                                                                          |                                         | A.                         |
| G Back 🔹                                                                                                    | 💿 - 🖹 🛢 🏠                                                               | 🔎 Search 🛛 👷 Favorite                                                    | s 🚱 🔗 🌺                                                                | 🔳 - 📴 🏭 🦓 -                                                                    |                                                                                          |                                         |                            |
| Address 🛃 ht                                                                                                    | ttp://www.fsb.co.za/Magic945cri                                         | pts/mgrqispi94.dll                                                       |                                                                        |                                                                                |                                                                                          | 💌 🄁 Go                                  | Links » 📆 🔹                |
| Google G                                                                                                    | - 🖌                                                                     | 50 🕫 🍏 🚰 👻 🔂 Boo                                                         | kmarks 👻 🔯 0 blocked                                                   | 🍣 Check 👻 🐔 AutoLink 👻                                                         | 📔 AutoFill 🔒 Send to 🗸 🥖 👘                                                               |                                         | Settings •                 |
|                                                                                                    | APPLICATION                                                             | FOR APPROV                                                               | AL AS AN ADM                                                           | IINISTRATOR IN                                                                 | TERMS OF SECTION                                                                         | ON 13B                                  | <                          |
| The name,<br>a private                                                                                                    | identity number and add<br>company or unlisted put<br>(if a private com | lresses fo the admini<br>blic company), its dir<br>pany or unlisted publ | strator's owners, pa<br>ectors (if a listed pu<br>ic company) or direc | rtners, members (if clos<br>blic company) and the s<br>tors of the holding com | e corporation) or its share<br>hareholders and directors<br>bany (if a listed public com | holders and<br>of the holdin<br>(pany): | directors (if<br>g company |
| Name                                                                                                    | Identity N                                                              | umber                                                                    | Shares                                                                 | Address                                                                        | Add                                                                                      |                                         |                            |
| A                                                                                                    | 1                                                                       | 2                                                                        | D                                                                      | Modi                                                                           | fy Remove                                                                                |                                         |                            |
| A                                                                                                    | в                                                                       | 0                                                                        | D                                                                      | Modi                                                                           | fy Remove                                                                                |                                         |                            |
|                                                                                                    |                                                                         |                                                                          |                                                                        |                                                                                |                                                                                          |                                         |                            |
| experience of the administrator's members, directors, partners, owners and/or employees on the first and second level of the hierarchy involved in<br>the administration of pension funds. Whether any of these persons have ever been convicted of an offence resulting from dishonesty, fraud or<br>embezzlement, whether any of these persons were a controlling shareholder or director of a company or close corporation at the time it was placed<br>under judicial management or in liquidation, whether the estate of any such person has ever been sequestrated, whether any such person has been<br>subject to disciplinary proceedings by an employer or regulatory body and whether and such person has been barred from entry into any profession<br>or occupation. |                                                                         |                                                                          |                                                                        |                                                                                |                                                                                          |                                         |                            |
| Name                                                                                                    | Identity Number                                                         | Business 1                                                               | elephone No                                                            | Home Telephone N                                                               | 0                                                                                        | Add                                     |                            |
| а                                                                                                    | 1                                                                       | 2                                                                        |                                                                        | 3                                                                              | Modify Remo                                                                              | ove                                     |                            |
| A                                                                                                    | в                                                                       | с                                                                        |                                                                        | D                                                                              | Modify Remo                                                                              | ove                                     |                            |
| Done<br>If you have any enquiries please contact the FSB call centre - 0800 110 443                                                                                                    |                                                                         |                                                                          |                                                                        |                                                                                |                                                                                          |                                         |                            |
| ど Done                                                                                                    |                                                                         |                                                                          |                                                                        |                                                                                |                                                                                          | 🌍 Inter                                 | net                        |
| 🛃 start                                                                                                    | 🔊 🙆 🙆 » 👿 7                                                             | Mi 👻 4 Mi 👻                                                              | 🔮 Magic 🛛 🕅 2 St.                                                      | 🔹 🧭 6 In 👻 🙆 12                                                                | M 👻 🔮 Magic 🛛 🖄 Ad                                                                       | ob 🔇 🙆                                  | 🕄 🔽 09:57 AM               |

You will now be requested to link the following 2 documents as pdf files: 1 – a scanned copy of schedule O (Auditors report);and 2 – a scanned copy of proof of payment of the prescribed application fees.

Use the "browse" function to attached the documents. After the 2 pdf files are linked, click on the **"submit"** button.

| 🖻 Financial Services Board Internet Site - Microsoft Internet Explorer                                                                               |                                              |                                                                            |                                                                   |                      |                                   |                                  | - P 🗙    |  |
|----------------------------------------------------------------------------------------------------|----------------------------------------------|----------------------------------------------------------------------------|-------------------------------------------------------------------|----------------------|-----------------------------------|----------------------------------|----------|--|
| File Edit View Favorites Tools                                                                                                    | File Edit View Favorites Tools Help          |                                                                            |                                                                   |                      |                                   |                                  |          |  |
| 🚱 Back 🝷 🐑 🔺 🛃 🔮                                                                                                    | 🏠 🔎 Search   📩 Favorito                      | es 🚱 🔗 🍑                                                                   | w • 🧾 🏭 4                                                         | 3                    |                                   |                                  |          |  |
| Address 🕘 http://www.fsb.co.za/                                                                                                    |                                              |                                                                            |                                                                   |                      |                                   | 💌 🛃 Go                           | Links »  |  |
| Google G-                                                                                                    | 💌 Go 🚸 🍏 🌄 👻 🔂 Bo                            | okmarks 👻 🔯 14 blocke                                                      | d 🛛 🦃 Check 👻 🔨 Au                                                | toLink 👻 📔 AutoF     | ili 🔒 Send to 👻 🥖                 | Settings                         | - 📆 -    |  |
| Financial<br>Services<br>Board<br>Legislation<br>Complaint Form<br>Board of Appeal                                                                   | Actuary<br>Information Center<br>Document Se | Capital Markets<br>Inspectorate<br>arch ALL<br>Schedule O<br>Proof Of Paym | C.I.S Comm<br>Insurance Leg<br>File Name<br>ent File Name<br>Subm | nunication al Policy | Consumer Educatio<br>Market Abuse | n FAIS<br>Retirement fur<br>Find | ds       |  |
| Latest News<br>Media Releases<br>Publications<br>Regulated Industries<br>Useful Links<br>Access To<br>Information<br>Vacancies<br>Home<br>Contact Us |                                              |                                                                            |                                                                   |                      |                                   |                                  |          |  |
| Done .                                                                                                    | Done Thermet                                 |                                                                            |                                                                   |                      |                                   |                                  |          |  |
| 🦺 start 🔰 🖸 🗹 🔿 🐣 🚺                                                                                                    | 🖸 15 M 👻 🛅 3 Wi 👻                            | 👿 5 Mi 🔸 🗐 M                                                               | 1D8:A 🔮 2 mg                                                      | - 🔊 2 Ad             | Micros                            | Financ 🔇 🗿 🔽                     | 01:12 PM |  |

If the submission is successful, you will be notified with the following message: "Your application is now complete"

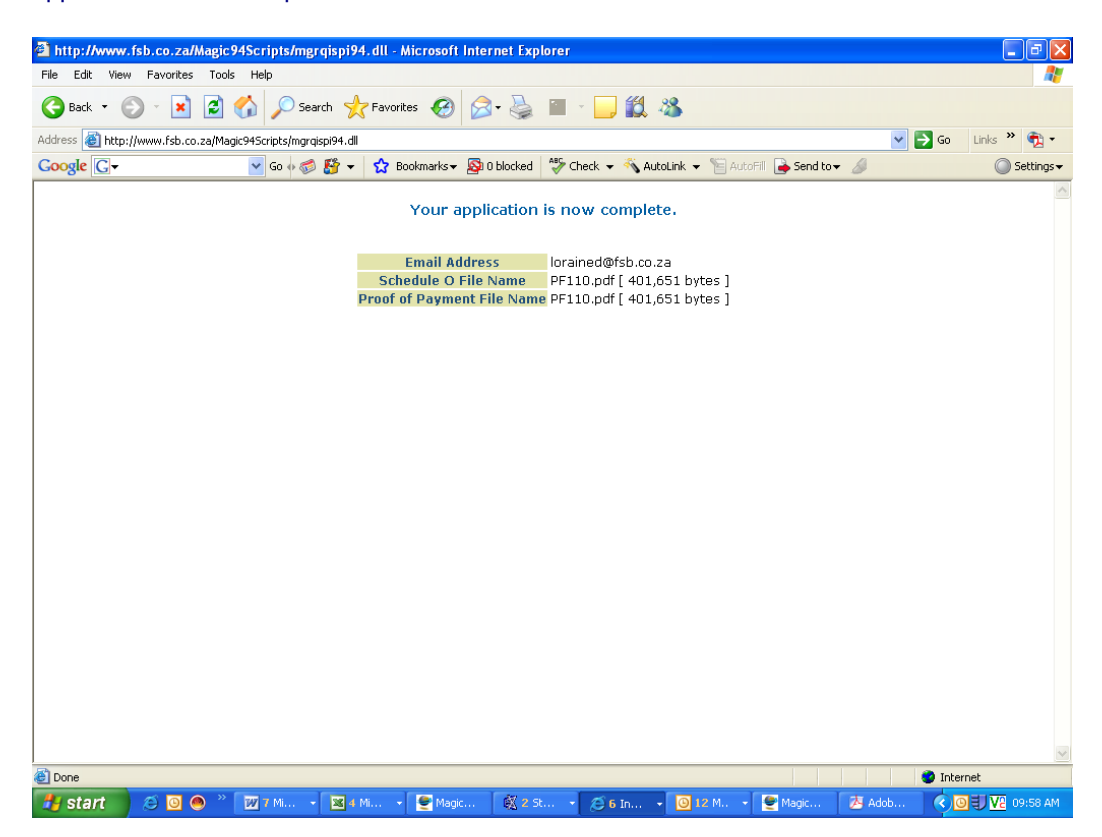